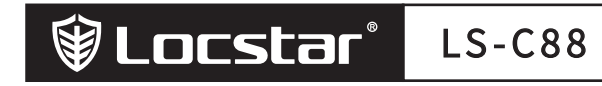

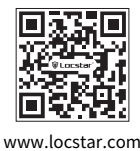

# Smart Lock User Manual [Tuya Version]

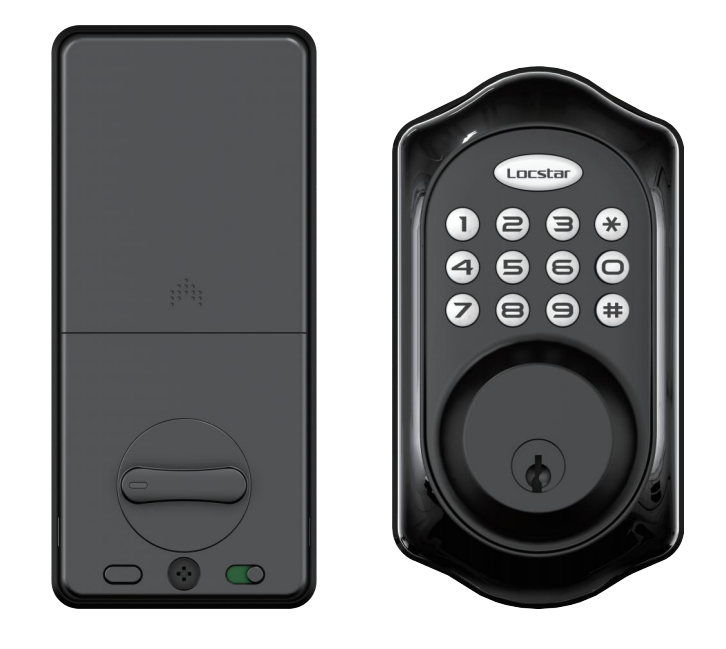

SHENZHEN LOCSTAR TECHNOLOGY CO.,LTD Reserves the right to interpret this manual

# I . Product introduction

# 1、Product parameters

| Bluetooth standard     | Bluetooth 4.1ble               | Voltage range      | 4.5~6V                        |  |
|------------------------|--------------------------------|--------------------|-------------------------------|--|
| Supported mobile phone | Android 4.3 / IOS 7.0 or above | Standby current    | 65 microamps                  |  |
| Power supply mode      | 4 alkaline dry batteries       | Key type           | Capacitive touch button       |  |
| Working current        | Less than 200 Ma               | Unlocking Ways     | App, password, mechanical key |  |
| Unlocking time         | pprox 1.5 seconds              |                    | Password 150                  |  |
| Operating temperature  | -20 ~ 70 ° C                   | Passwords Capacity |                               |  |
| Low voltage alarm      | 4.8V                           |                    | Temporary passwords 50        |  |

# 2、Product dimensions

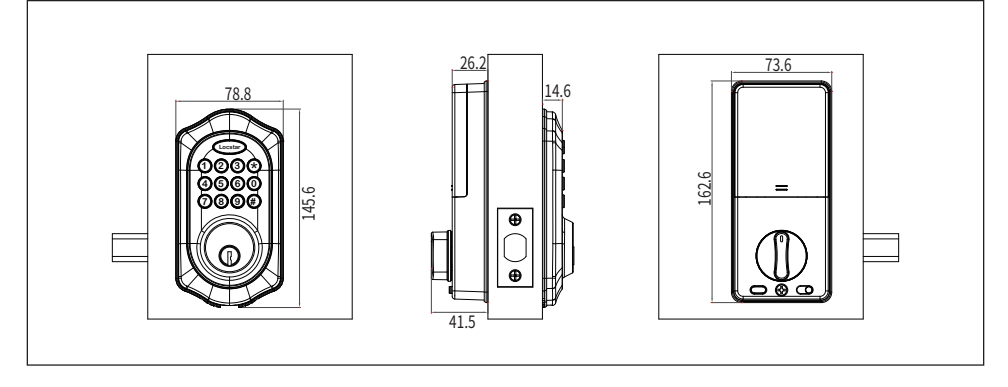

### 3. Packing list (accessories in kind prevail, pictures are for reference only)

|                 |                |                        | Exercise Exer<br>Exercise View Human<br>Trays Version<br>Transformation<br>Mathematical States<br>Mathematical States<br>Mathe | 0<br>0<br>5.Door gusset plate |
|-----------------|----------------|------------------------|----------------------------------------------------------------------------------------------------|-------------------------------|
| 1.front panel   | 2.Back panel   | 3.opening size diagram | 4.User Manual                                                                                                    | P                             |
|                 |                |                        | Orono                                                                                                    |                               |
| 6.Tapping screw | 7.lock mortise | 8.Installation screw   | 9.Mechanical keys                                                                                                    | 10.Latch box                  |

# 4.Installation picture

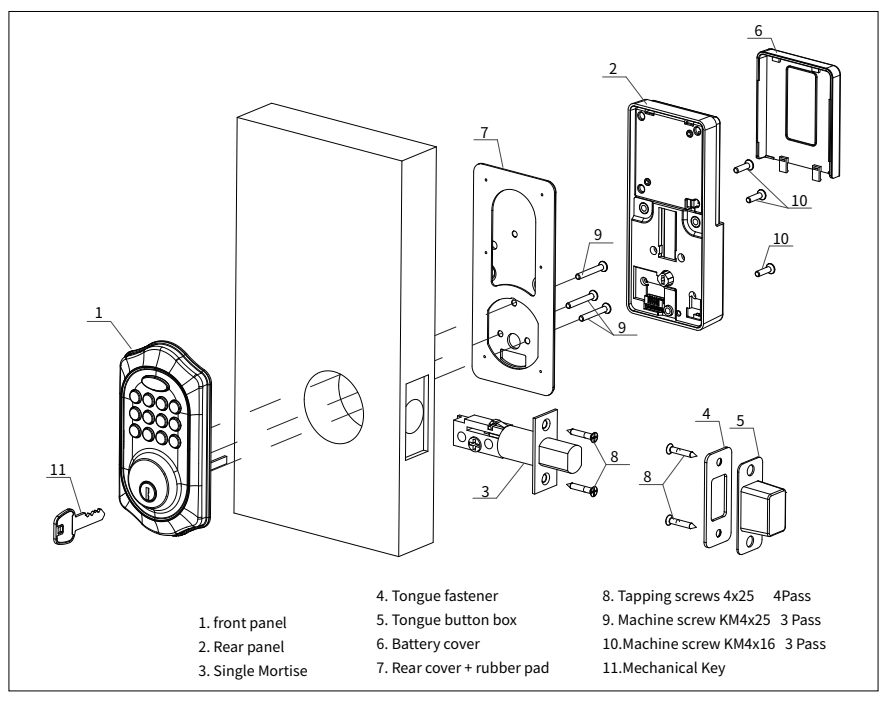

# II 、Installation Guide

## 1, installation conditions

- 1.1、Door thickness
  - Door lock border ≥110 mm (thickness of inconsistent doors)
  - 45mm≤door thickness ≤120mm( custom accessories are required when size exceeded)
- 1.2、Opening direction

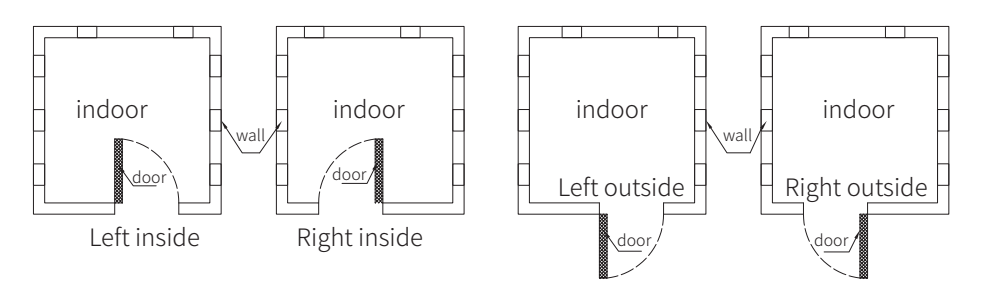

## 2, Installation tool (for reference only)

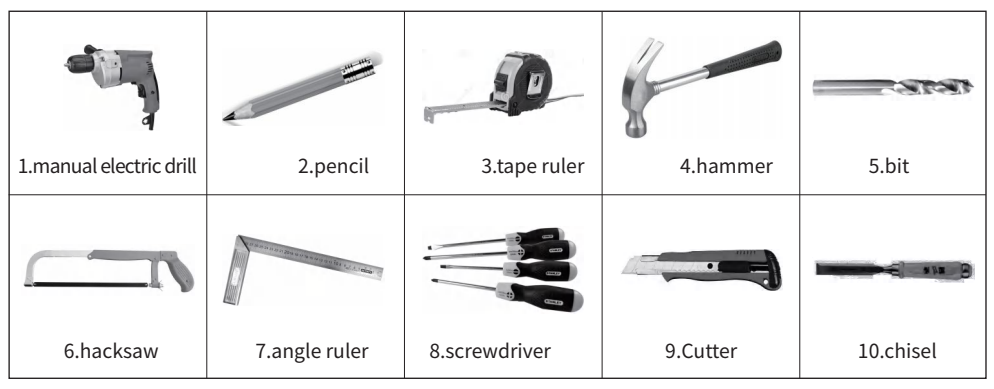

3. Opening size diagram (for reference only)

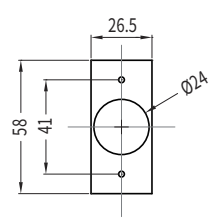

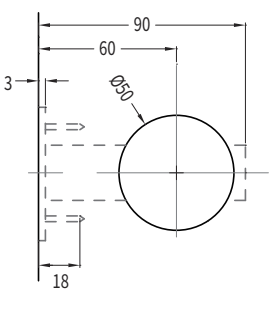

# 5、Installation Notes

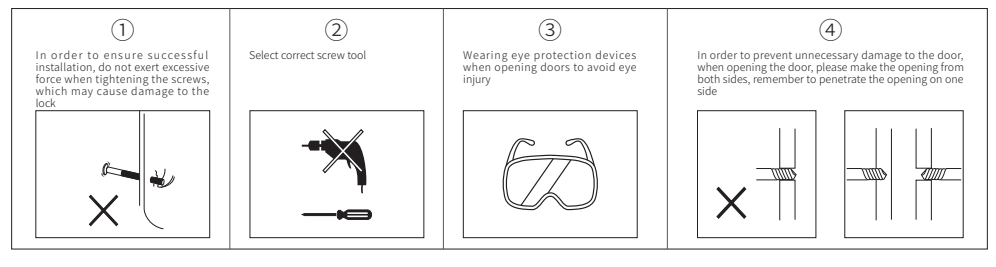

# 6、Installation steps

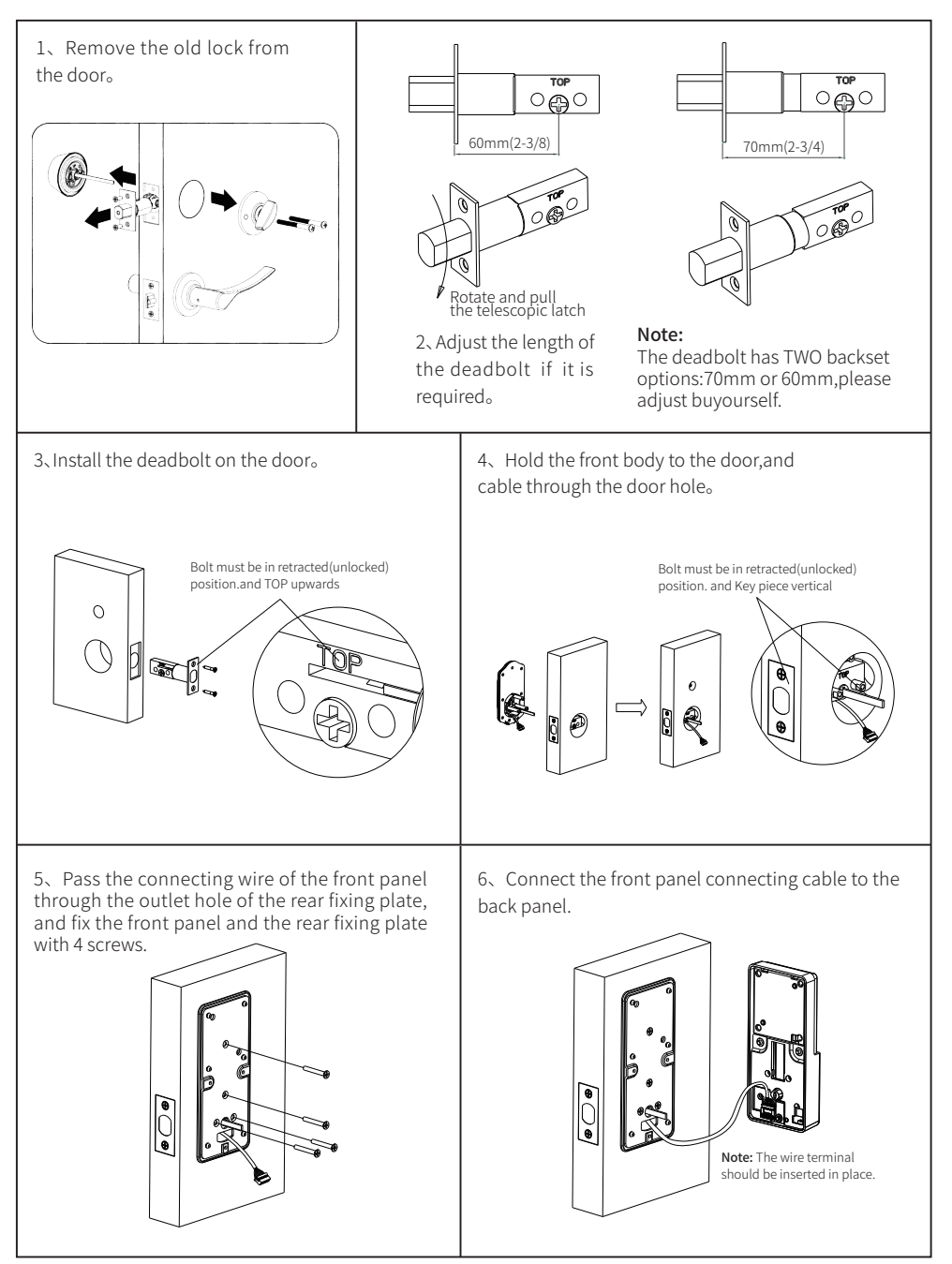

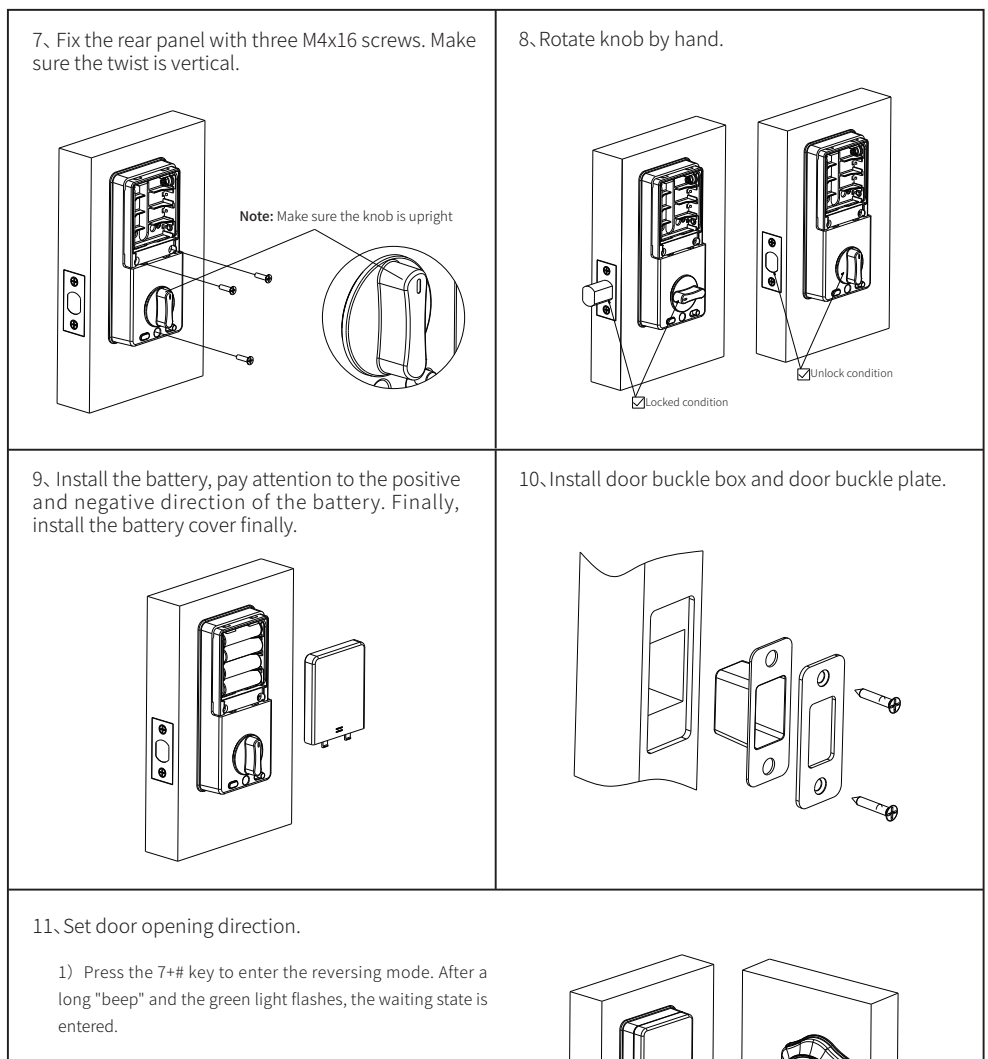

2) Verify the administrator, enter the administrator password +# key. If "beep" and the green light blinks, the verification is successful. If the verification fails, "beep" sounds twice, and the red light goes on and off twice. If the verification succeeds, the system enters the waiting state. If the verification fails, the red light goes on and off twice

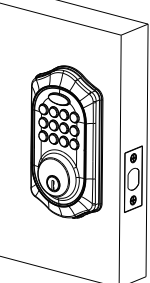

# 3.6 Restore factory settings

3.6.1.Press and hold the reset and clear button on the 10s rear panel, the door lock will return to the factory default, and the voice and light will be restored successfully.

3.6.2.The factory default password is 123456, all fingerprint password card registration are cleared, and the operation record remains unchanged.

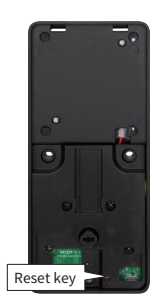

## 3.7 Low voltage alarm and battery replacement method

3.7.1 Battery Low voltage alarm

When the battery is low-voltage, when unlock by fingerprint / password / card, and the door lock voice prompts "the voltage is too low, please replace the battery".

3.7.2 Battery replacement method

Take out the old battery, put the new battery into the battery box according to the positive and negative pole alignment, and install the battery cover into the bacl panel after the power is normal.

### 3.8 USB emergency power supply and mechanical key unlock

When the battery has no power, use 5V power bank +micro USB cable and connect the micro USB port of the external emergency power supply to unlock normally, or use the mechanical key to unlock.

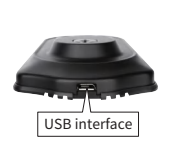

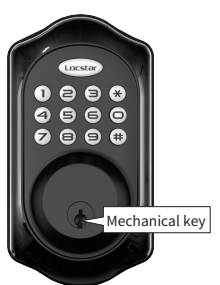

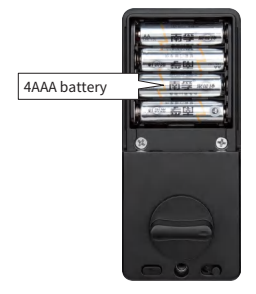

# 3.9 Electronic anti lock function

When the electronic anti lock key is pushed upward, it is locked, and when it is pushed downward, it is unlocked.

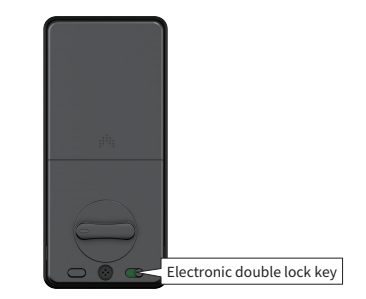

#### Note:

- The factory default password is "123456". After adding an administrator, the default password will become invalid.
- ♦ If no user is entered, the default password is equivalent to the administrator's permission password.
- ◆The password has 6-10 digits, and the virtual password has 40 digits. The password cannot be continuous or the same.

"\*" key is the exit key, and "#" key is the confirmation key.

### III、Setting Operation

#### 1、Add User

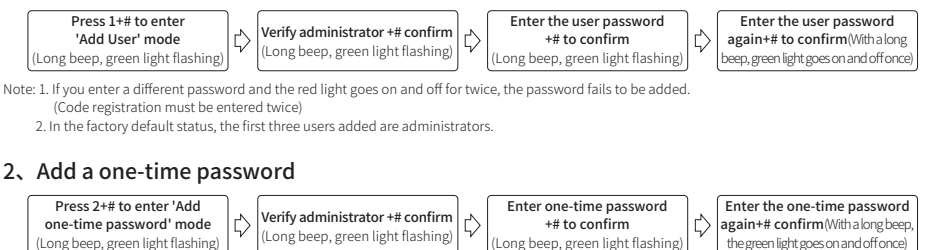

Note: 1. If the two passwords are inconsistent and the red light goes on and off for twice, the password fails to be added (Code registration must be entered twice)

2. One-time password: You can only open the door once. After opening the door, the password will be automatically invalid and deleted.

#### 3、Delete User

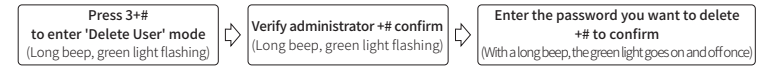

Note: The password does not exist. If there are two beeps and the red light goes on and off twice, the password fails to be deleted.

#### 4. Automatic locking Settings (system default 5 seconds automatic locking)

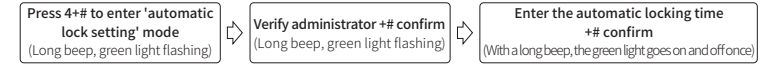

Note: The automatic lock time ranges from 5 to 30 seconds. If the red light goes on and off twice after the interval of 5 to 30 seconds, the setting fails.

#### Cancel the automatic lock and enter the 'Passage mode'

In automatic locking mode, enter 1+# key to disable automatic locking, and the green light goes on and off once with a beep. The setting is successful. After the Settings are complete, the system automatically opens the lock.

#### 5、Voice volume Settings: all users can set

Press 6+# to enter silent mode, and press 6+# again to unmute mode.

#### 6、The system is locked

If you enter incorrect passwords for five consecutive times, the system will be locked for three minutes. When the system is locked, the button does not respond and the red indicator is on. After the time is up or power off restart to unlock.

#### 7、One key switch lock

In the unlocked state, the door is automatically locked by pressing the "one-key switch lock" button. In the locked state, the door is automatically opened by pressing the "one-key switch lock" button. In the locked state, this key is unavailable.

#### 8、Doule lock knob

In the unlocked state, the door is automatically locked by pressing the "one-key switch lock" button. In the locked state, the door is automatically opened by pressing the "one-key switch lock" button. In the locked state, this key is unavailable.

#### 9、 Restore factory Settings

1) Method 1: Long press the reset button until the red light flashes "beep" four times. Release, at this time the green light flashes "beep" three sound, restore factory Settings (unbind) successfully.

2) Method 2: Press the O# key to enter the Restore factory Settings mode. At this time, the long "beeps" sound and the green light starts to blink, and the waiting state is entered. To verify the administrator, enter the administrator password +# key. At this time, the green light flashes "beeps" three times, restoring factory Settings (unbinding) successfully. If the red light blinks and beeps, the administrator fails to authenticate.

# **App Manual**

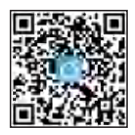

Scan to download The App

#### Please read the manual carefully before installation and keep this manual at a secure place.

• Please refer to sales agents and professionals for information not included in this manual.

#### Introduction

The App is a smart lock management software developed. It includes door locks, parkinglocks, safe locks, bicycle locks, and more. The App communicates with the lock via Bluetooth BLE, and can unlock, lock, firmware upgrade, read operation records, etc. The Bluetooth key can also open the door lock through the watch. The app supports Chinese, Traditional Chinese, English, Spanish, Portuguese, Russian, French, and Malay.

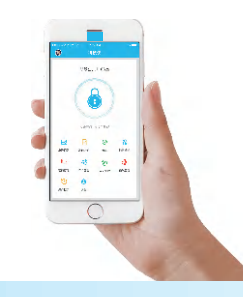

#### 1.Register an APP account

APP XML: If you do not have an APP account, you can choose to register or log in via SMS verification code.

Click "Create New Account" to enter the account registration page. Follow the prompts to obtain the SMS verification code and set the password.

If you already have an account, you can click "Log in with an existing account" to log in to the APP. The login method supports password, verification code, and social account login.

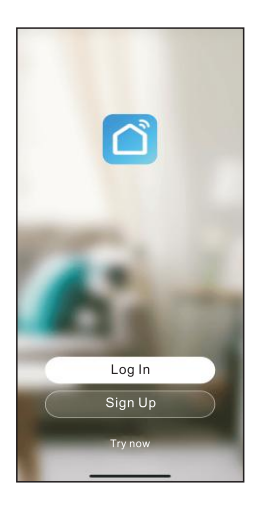

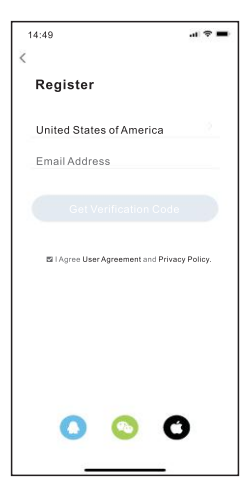

### 2.APP interface

The picture below is the main interface of the APP with various smart home devices configured. In the main interface of the APP-My Home tab, you can select home, add devices, view the current home weather conditions, start scenes, and control smart devices

Click the smart device under "All Devices", which is the operation panel of the smart device, covering all the functions supported in the APP of the device.

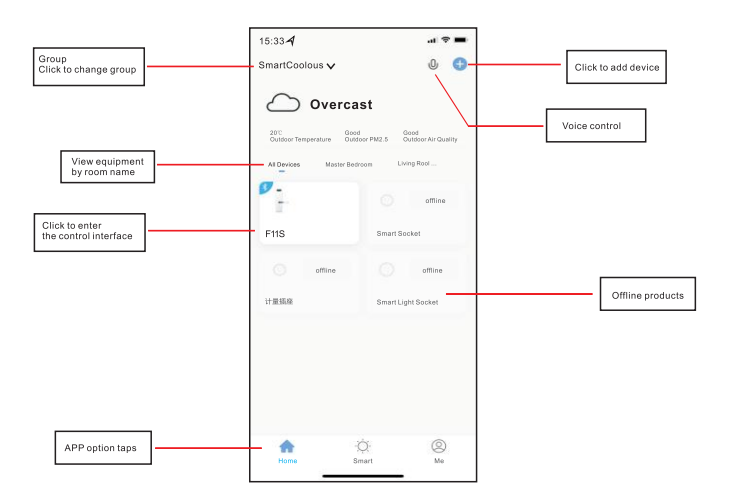

#### 3.Add product via Bluetooth

- Click the "+" icon in the upper right corner of the app homepage
- Manually add method:
- Click on the "Security Sensing" category on the left
- Find the door lock (Bluetooth)
- Click the # key on the door lock to start the Bluetooth network configuration
- In the third interface, wait for the device to connect
- Automatic search method:
- Select the search device page
- 💛 Click the # key on the door lock, the door lock device will be automatically searched in the APP.
- Click the link and wait for the device to bind.

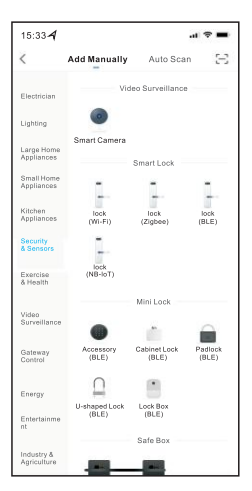

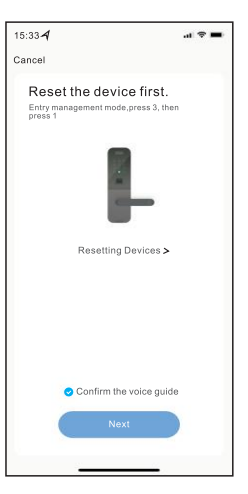

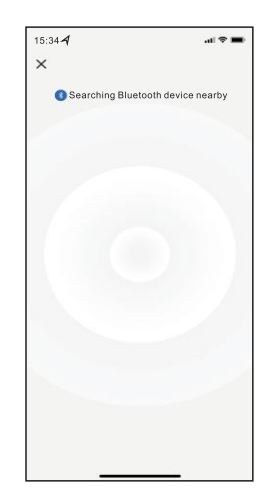

### 4.Bluetooth unlock

APP long press the unlock icon to automatically unlock.

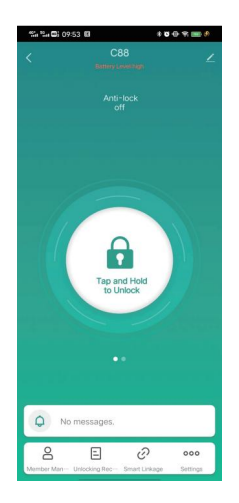

### 5.Dynamic password

The dynamic password is valid within 5 minutes, the local time of the lock must be kept accurate. andit does notneed to be connected to the Internet.

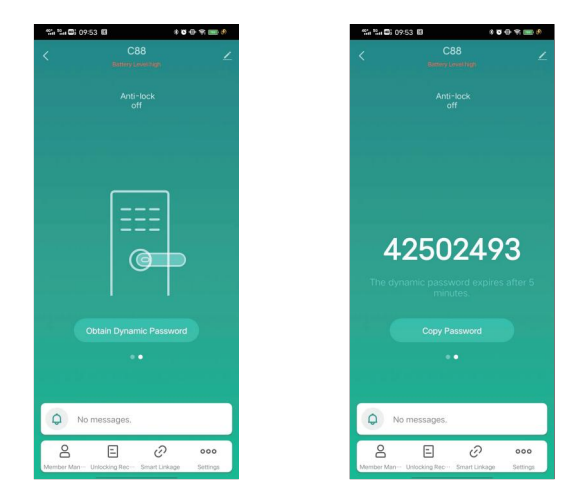

### 6.Set various password combinations

Various passwords can be setas needed

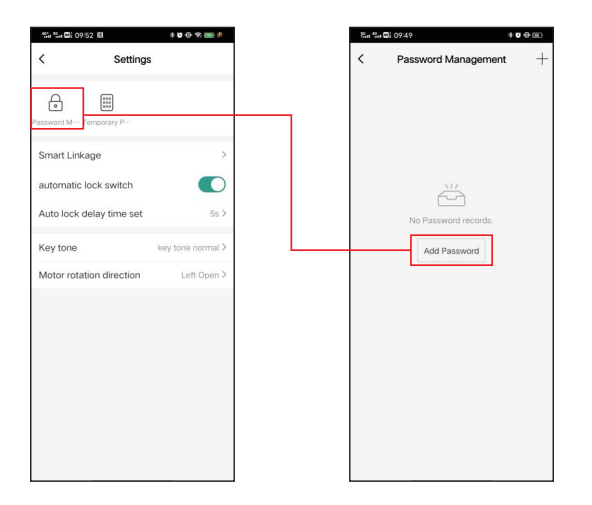

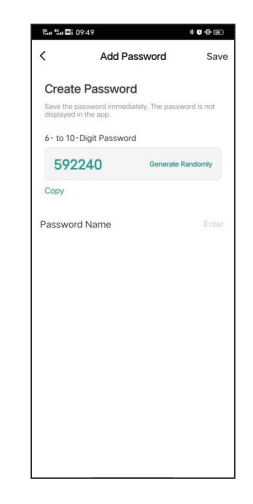

### 7.Set temporary password

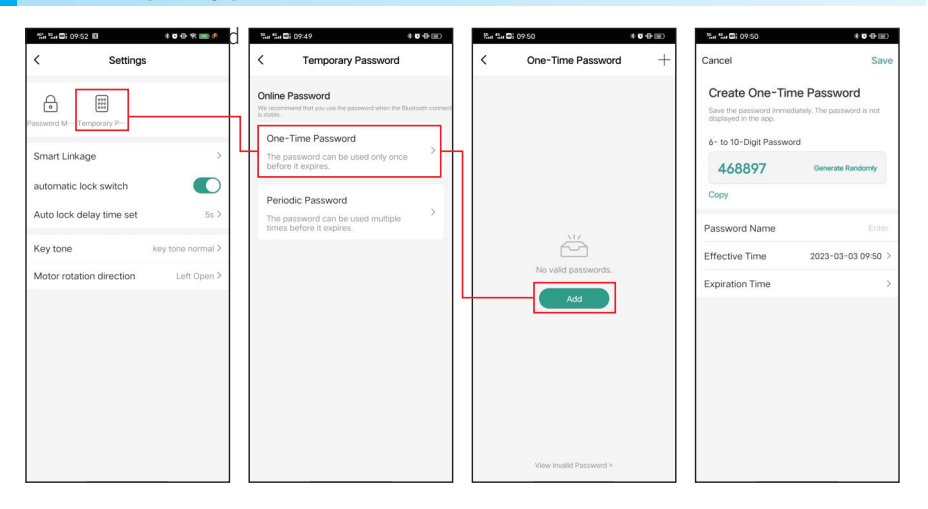

### 2.Recurring password

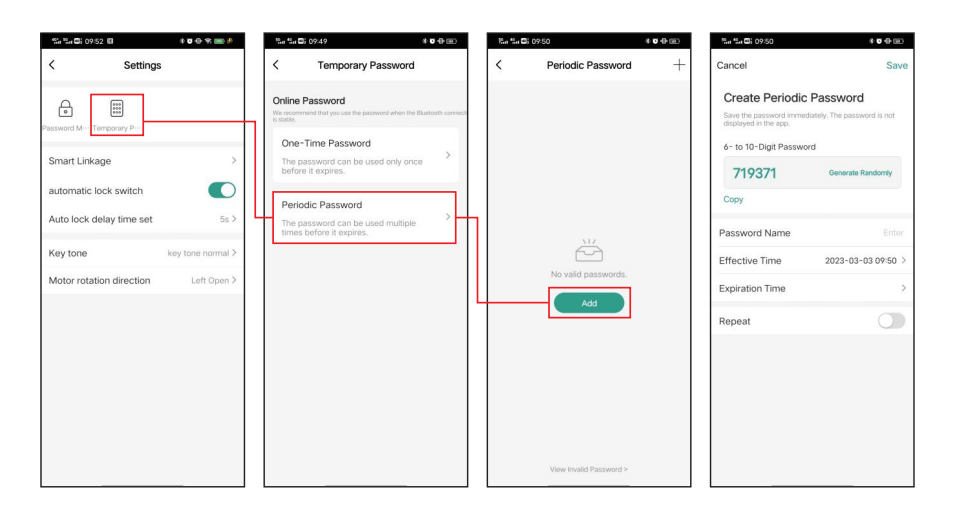

### 8.Automatic lock setting

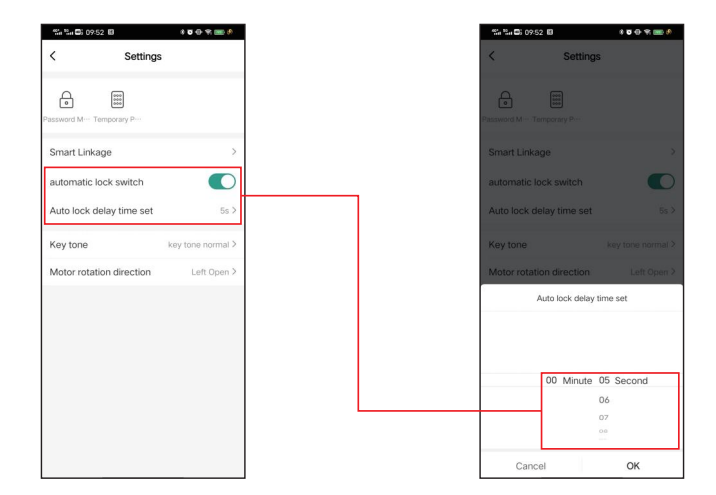

### 9.Left and right reversing

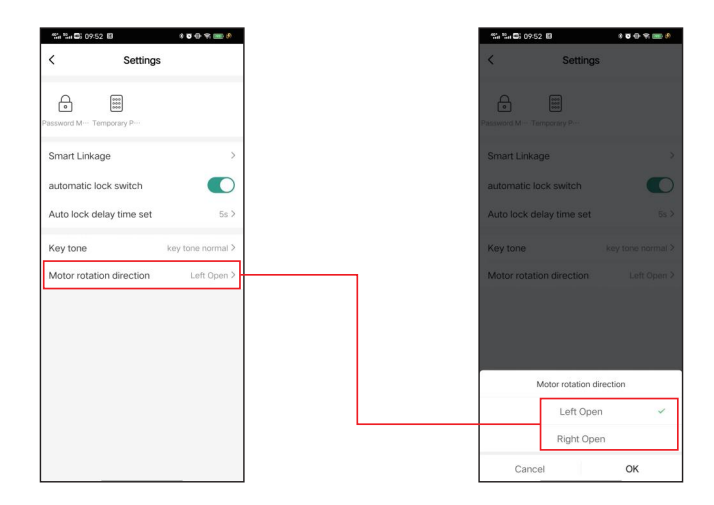

### 10.Gateway and accessories

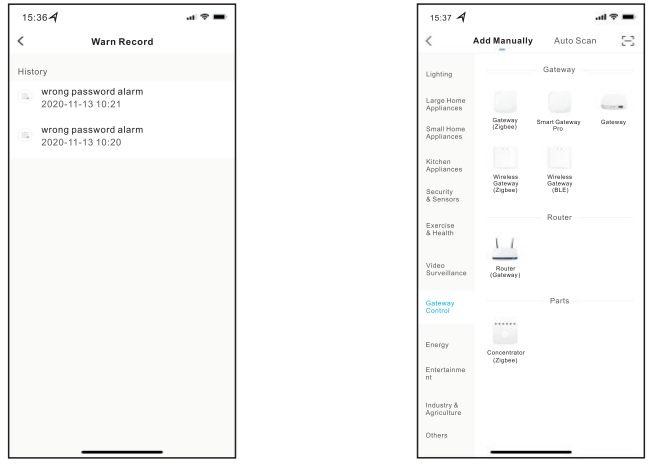

PIC.8

PIC.9

### **11.Restore factory settings**

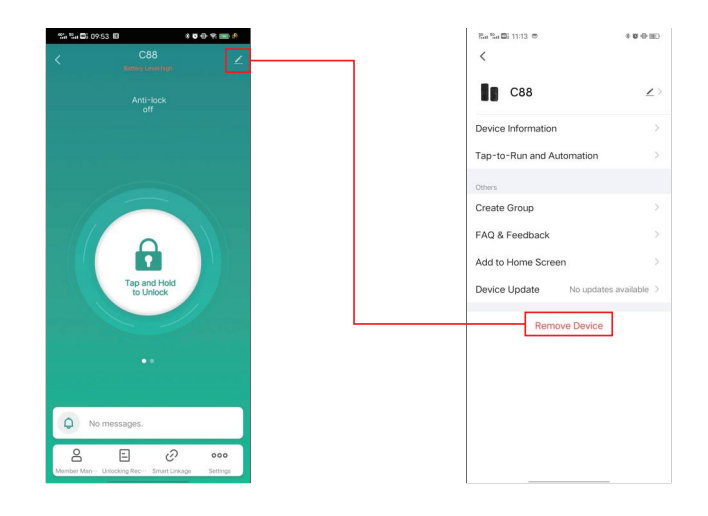

# 

1. The manual and warranty card are included in the factory default packaging for each product. After installation, please fill in the warranty card and keep it properly as the warranty certificate.

- 2. Full grantee: 1 year
- 3. The following are not covered by the warranty:
  - A. Damage caused by accidental factors or human behavior and external forces including violent tampering, un-suitable voltage inputted.
  - B. Force majeure causedby natural disasters, such as earthquake, fire, flood etc

4. We charge corresponding fees for those beyond the warranty scope.

5. If the product fails, please contact the local distributor for repair, and write down the specific address, name, telephone number and fault phenomenon.

| Product info        | Product Name      |  |
|---------------------|-------------------|--|
|                     | Product Model No. |  |
|                     | Purchase Price    |  |
|                     | Purchase Date     |  |
| User Info           | User Name         |  |
|                     | User Phone No.    |  |
|                     | Delivery Address  |  |
|                     | Post code         |  |
| Distributor<br>Info | Distributor       |  |
|                     | Address           |  |
|                     | Phone No.         |  |
|                     | Invoice No.       |  |
|                     | Distributor Chop  |  |

## **Maintenance Record**

(Filled in by the maintenance staff)

| Maintenance Date | Fault Phenomenon | Maintenance Record | Authorized<br>Maintenance Chop |
|------------------|------------------|--------------------|--------------------------------|
|                  |                  |                    |                                |
|                  |                  |                    |                                |
|                  |                  |                    |                                |